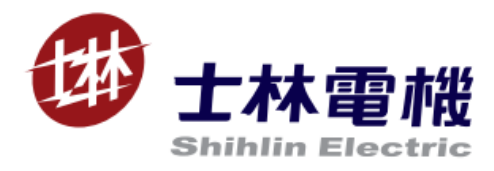

# EP301 User Manual

## EtherNet expansion card

V 1.02

This manual is only for Shihlin inverter EtherNET communication expansion card

## Content

| 1、 | OVERALL                                      | . 1 |
|----|----------------------------------------------|-----|
|    | 1.1 ETHERNET STANDARD                        | . 1 |
|    | 1.2 EP301 FUNCTION INTRODUCTION              | . 1 |
| 2、 | PRECAUTIONS BEFORE RUNNING                   | . 2 |
|    | 2.1 Delivery Check                           | 2   |
|    | 2.2 Specifications                           | . 2 |
|    | 2.2.1 Inverter expansion card specifications | . 2 |
|    | 2.2.2 Network Interface                      | . 2 |
| 3、 | INSTALLATION                                 | . 1 |
|    | 3.1 PRECAUTIONS BEFORE INSTALLATION          | . 1 |
|    | 3.2 INSTALLATION INSTRUCTIONS (SA3)          | . 2 |
|    | 3.3 INSTALLATION INSTRUCTIONS (SE3)          | . 3 |
|    | 3.4 INSTALLATION INSTRUCTIONS (SF3)          | . 4 |
| ;  | 3.5 OTHERS                                   | . 5 |
| 4、 | INVERTER SETTING                             | . 6 |
| 4  | 4.1 LIST OF PARAMETERS                       | . 6 |
| 4  | 4.2 OPERATION MODE SETTING                   | . 6 |
| 5、 | FAULT TRACKING AND TROUBLESHOOTING           | 25  |
| ł  | 5.1 LED LIGHT DISPLAY                        | 25  |
| į  | 5.2 INV ERROR INDICATION                     | 25  |

## 1、 Overall

This chapter introduces the information of EtherNet standard and EP301 communication expansion card.

#### 1.1 EtherNet standard

EP301 uses ModbusTCP protocol.

Modbus is a communication protocol developed by MODICON in 1979, and it is an industrial fieldbus protocol standard.

The Modbus protocol is an application layer message transmission protocol, including three message types: ASCII, RTU, and TCP. The protocol itself does not define the physical layer, but only defines the message structure that the controllers can recognize and use, regardless of the network they are communicating with.

#### 1.2 EP301 Function Introduction

EP301 is an optional communication expansion device for Shihlin Electric's new generation of inverters. It can connect Shihlin inverters to an EtherNet network. On an EtherNet network, EP301 is considered a slave device. The following functions can be implemented through EP301:

- 1. Send control commands to the inverter (such as start, stop, target frequency, forward and reverse, etc.)
- 2. Send target frequency
- 3. Read status signal and actual running value from the inverter
- 4. Read and modify the parameter values of the inverter
- 5. Fault reset the inverter

## 2、 Precautions before running

Please read this chapter carefully before connecting EP301 to use it correctly.

#### 2.1 Delivery check

Before leaving the factory, each EP301 go through strict quality control and packed with anti-collision packaging. In the box should contain the following objects:

- ✓ One EP301;
- ✓ A simple installation guide;
- ✓ Two fixing screws.

Note: If the EP301 you received is different from the above, please contact the agent or distributor you buy from.

#### 2.2 Specifications

#### 2.2.1 Inverter expansion card specifications

| Туре     |                    |       | Expansion card                 |
|----------|--------------------|-------|--------------------------------|
| Number o | umber of<br>cupied | nodes | One inverter occupies one node |
| Cable    |                    |       | Category 5e shielding 100M     |

#### 2.2.2 Network Interface

| Connector         | RJ-45 with Auto MDI/MDIX                      |
|-------------------|-----------------------------------------------|
| Transfer method   | IEEE 802.3, IEEE 802.3u                       |
| Transmission rate | 10/100 Mbps Auto-Detect                       |
| Network protocol  | ICMP, IP, TCP, UDP, DHCP, MODBUS OVER TCP/IP, |

## 3、Installation

#### 3.1 Precautions before installation

Make sure inverter is turned off.

Need to be installed on slot1 in SA3 series inverter

Note: Do not install or remove the card while power is on. Otherwise, the inverter and expansion card may be damaged

Product confirmation

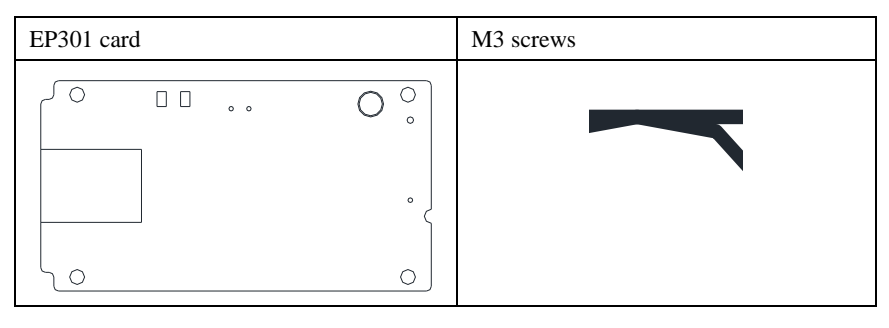

Parts name

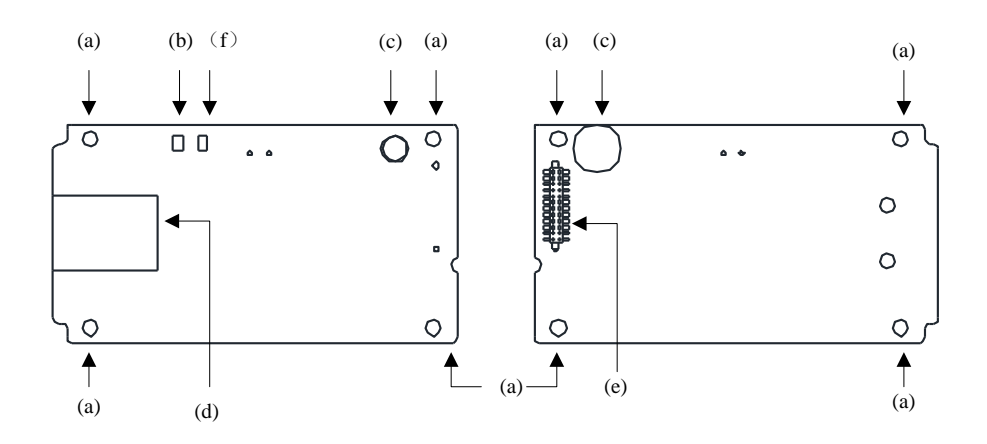

| Num. | Name           | Description                              |
|------|----------------|------------------------------------------|
| а    | Mounting holes | Install EP301 on inverter with M3 screws |
| b    | SPEED LED      | Internet speed indicator                 |
| f    | LINK LED       | Internet connected indicator             |
| с    | Plastic handle | Used to remove EP301 from inverter       |
| d    | RJ45           | Communication port                       |
| е    | Connector      | Connect to inverter                      |

#### Electrical specifications

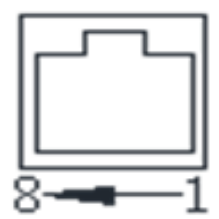

| Terminal form | Terminal name | function name | Description   |
|---------------|---------------|---------------|---------------|
|               | 1             | Tx+           | Send data +   |
|               | 2             | Tx-           | Send data -   |
|               | 3             | RX+           | Accept data + |
| D145          | 4             |               |               |
| <b>KJ</b> 4J  | 5             |               |               |
|               | 6             | RX-           | Accept data-  |
|               | 7             |               |               |
|               | 8             |               |               |

#### 3.2 Installation instructions (SA3)

Step 1: Insert the EP301 card into the SLOT 1 on the control board as shown in Figure 1. Do not insert to SLOT 2 or SLOT 3.Step 2: Use a screwdriver to tighten 2 M3 screws in the direction shown in Figure 2 with a torque of 4-6kgf.cm.Remarks: 1. For SA3-A frame inverter, remove the plastic parts as shown in Figure 3, and then remove it as shown in Figure 4.

2. When disassembling EP301, firstly remove the left and right two M3 screws, and then lift the plastic handle by hand.

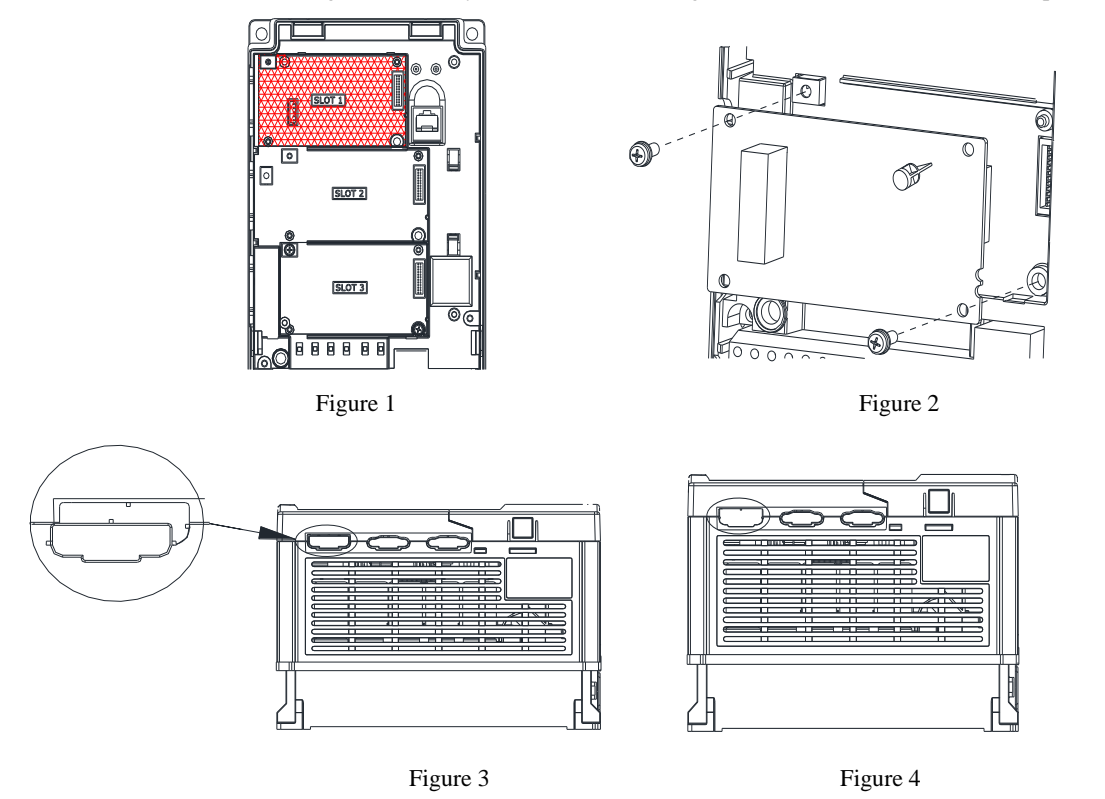

#### 3.3 Installation instructions (SE3)

- Step 1 : Turn off the power.
- Step 2: Open the top cover of the inverter.

Step 3 : Use the front rear as support and slide (a) in by pressing down as figure 1 shown. •

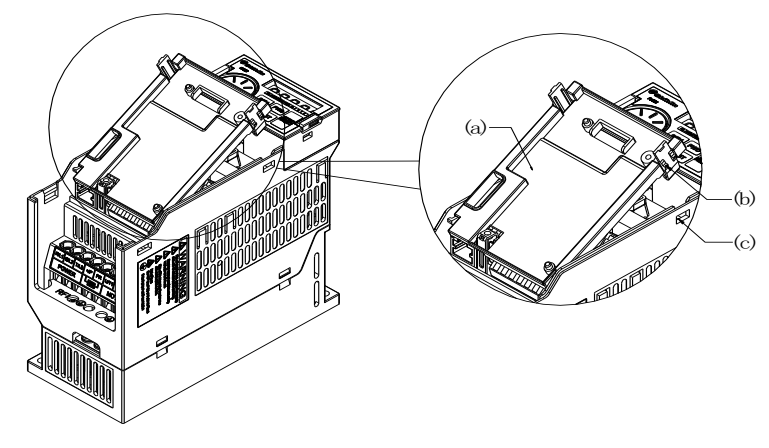

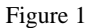

Note: (a)-Optional Card Housing; (b)-Hook, (c)-Slot

Step 4: Line up the connector (c) and (d), and press down the EP301 expansion card to the right position.

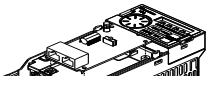

Figure 2

(a) (e)-Supporter, (b)-Plastic Handle, (c)-Male connector, (d)-Female connector Step 5: Tighten two M3 screws with 4-6kgf.cm torque on the card. Install the cover after wiring.

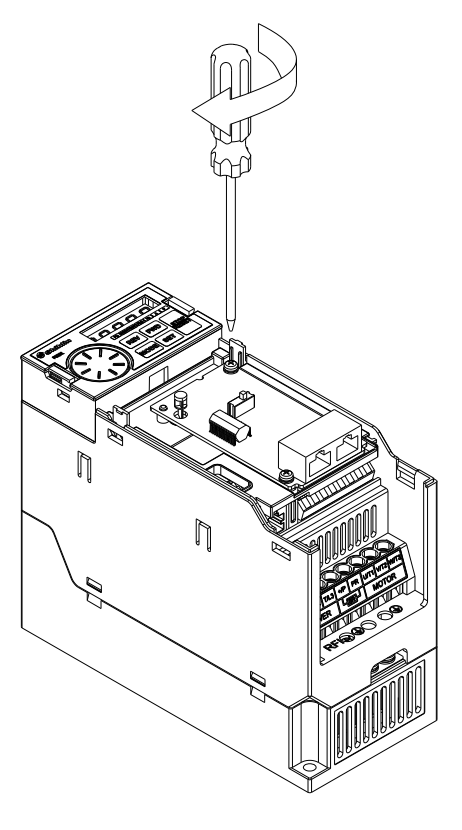

Figure 3

#### 3.4 Installation instructions (SF3)

Step 1: Insert EP301 expansion card into CN4 connector of control board .

Step 2 : Tighten the M3 screws with 4-6kgf.cm torque on the card as figure 2 shown.

Note :

1. For SF3 A frame inverters, remove the plastic part shown in figure 3, the result is shown in figure4.

2. When disassembling EP301, loosen the M3 screws first, then lift the plastic handle.

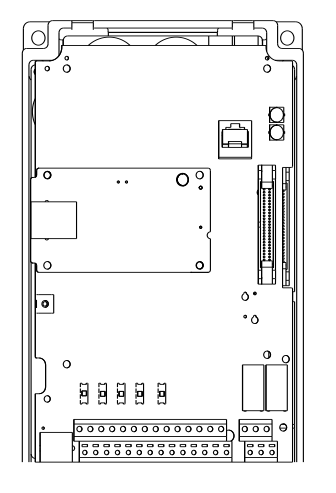

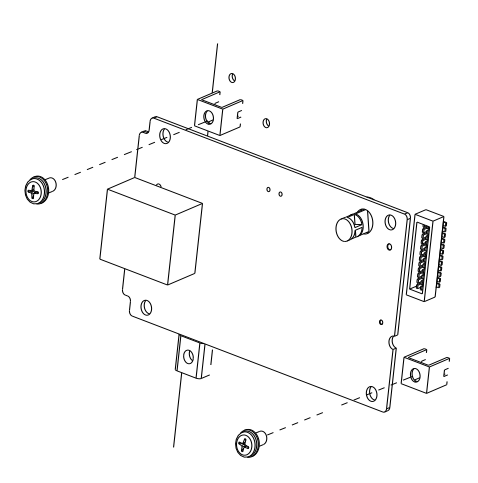

Figure 1

Figure 2

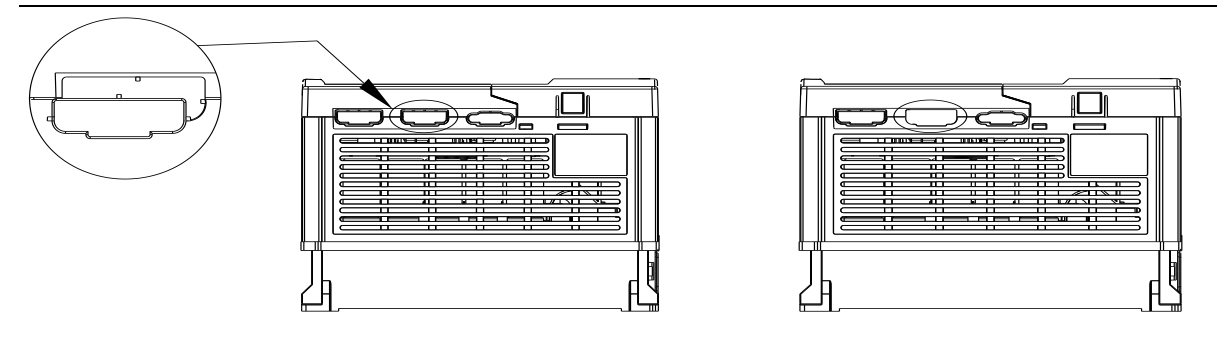

Figure 3

Figure 4

#### 3.5 Others

Detailed manuals and catalogues of SA3, SE3, SF3series can be downloaded from our website:

http://www.sseec.com.cn & http://www.seec.com.tw

If you have any questions, please call the technical service hotline: 4008-566-088

## 4、 Inverter setting

#### 4.1 List of parameters

After connecting EP301 to SA3 series inverter correctly, EP301 can't work immediately, users need to check the values of the following parameters.

| P mode | Group mode | Parameter              | Default | Meaning of setting value       |
|--------|------------|------------------------|---------|--------------------------------|
| (DEC)  | (DEC)      | Description            |         |                                |
| P.79   | 00-16      | Operation mode         | 3       | Communication only             |
| P.829  | 07-44      | Expansion card version |         | EP301 version                  |
| P.830  | 07-45      | IP setting             | 0       | Static IP (0) / Dynamic IP (1) |
| P.831  | 07-46      | IP address-1           | 192     | IP address 192.168.2.102       |
| P.832  | 07-47      | IP address -2          | 168     | IP address 192.168.2.102       |
| P.833  | 07-48      | IP address -3          | 2       | IP address 192.168.2.102       |
| P.834  | 07-49      | IP address -4          | 102     | IP address 192.168.2.102       |
| P.835  | 07-50      | Subnet mask-1          | 255     | Subnet mask 255.255.255.0      |
| P.836  | 07-51      | Subnet mask -2         | 255     | Subnet mask 255.255.255.0      |
| P.837  | 07-52      | Subnet mask -3         | 255     | Subnet mask 255.255.255.0      |
| P.838  | 07-53      | Subnet mask -4         | 0       | Subnet mask 255.255.255.0      |
| P.839  | 07-54      | Default gateway-1      | 192     | Default gateway 192.168.2.100  |
| P.840  | 07-55      | Default gateway-2      | 168     | Default gateway 192.168.2.100  |
| P.841  | 07-56      | Default gateway-3      | 2       | Default gateway 192.168.2.100  |
| P.842  | 07-57      | Default gateway-4      | 100     | Default gateway 192.168.2.100  |

Note:

1. The IP of the host computer must be in the same network domain as the IP of EP301, and the port number is 502.

- 2. After the parameter is modified, SA3 needs to be powered on again.
- 3. EP301 must be used with SA3 firmware version V0.130 and above.

#### 4.2 Operation mode setting

Inverter with EP301 has three operating modes

- (1) PU mode...... Use keypad on inverter to send control commands.
- (2) External mode...... Use switches wired on inverter to send control commands.
- (3) Communication mode...... Use communication to send control commands.

Please check before switching the operating mode :

- (1) Inverter output fully stops
- (2) P.79 setting is correct
- (3) P.79 cannot be modified when running

## 5、Fault tracking and troubleshooting

#### 5.1 LED light display

EP301 has two LED indicators (POWER indicator and LINK indicator)

| Status                    | Description                         | Improve strategy                                                                                        |  |
|---------------------------|-------------------------------------|----------------------------------------------------------------------------------------------------|--|
| Speed indicator is<br>off | Communication network speed is 10M  |                                                                                                    |  |
| Speed indicator is on     | Communication network speed is 100M |                                                                                                    |  |
| LINK indicator<br>flashes | Exchanging data                     |                                                                                                    |  |
| LINK indicator is on      | Normal                              |                                                                                                    |  |
|                           | Host is not powered on              | Please check if the host power is connected normally                                                    |  |
|                           | EP301 is not connect with inverter  | Please check if EP301 is tightly connected with inverter                                                |  |
| LINK indicator is off     | Not connected to the network        | Please check if the network cable is connected to the network                                           |  |
|                           | RJ45 connector bad contact          | Please check whether the RJ45 connector is<br>correctly connected to the EtherNet<br>communication port |  |

#### 5.2 INV error indication

When a communication error occurs between the inverter and EP301, causing the communication to fail, the keypad will report OPT alarm. At this time, you need to check whether the communication between the inverter and EP301 is disturbed, or whether there is any abnormality in the communication line.

#### ETHERNET COMMUNICATION EXPANSION CARD

#### ( EP301 ) USER'S MANUAL

### PLEASE READ THIS MANUAL CAREFULLY BEFORE USE TO ENSURE SAFE AND CORRECT USE OF THE PRODUCT.

♦ Shihlin Electric reserves the right to modify this manual. For the latest version, please consult your

dealer or download it from Shihlin Electric website. ( http://automation.seec.com.tw ).